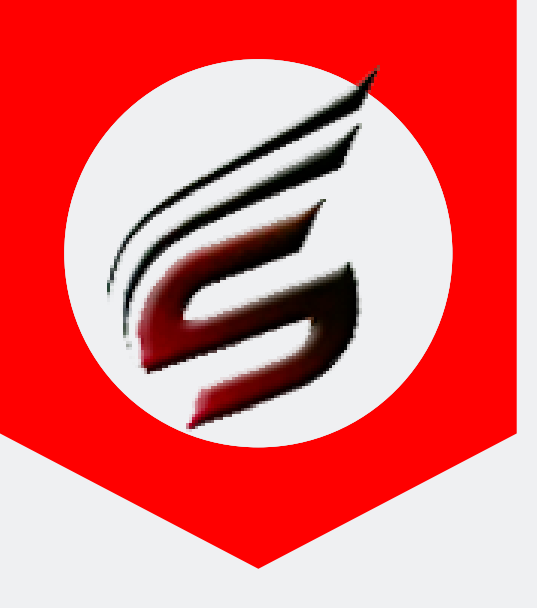

### Shri Software Solutions & Training Center www.shrisoftware.co.in

7588685522 / 8983361283

## **POLYTECHNIC THEORY EXAM** WEB APPLICATION VERSION 1.4

#### www.polyexamsoft.com

polyexamsoft@gmail.com

# SUPER-ADMIN HELP MANUAL

#### Powered by

#### Shri Software Solutions & Training Centre

H.No.2885 , Shri Siddhivinayak , Chapholi Road, Patan , Tal-Patan , Dist-Satara , Maharashtra , Pin-415206

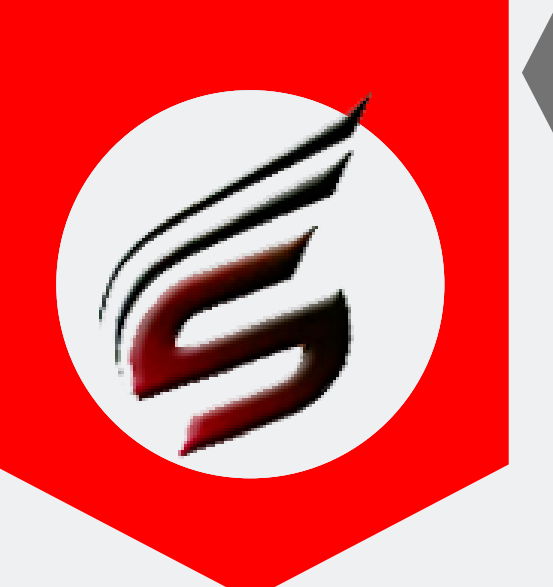

### SUPER-ADMIN HELP MANUAL

Note : Institute has to get username and password for super admin login from Company - Shri Software Solutions And Training Center

Step 1: Open Google Chrome and type www.polyexamsoft.com in address bar

| Shri Po                                                                         | Shri Polytechnic Theory Exam Web Application                                                                          |                                                                                                    |  |  |  |
|---------------------------------------------------------------------------------|----------------------------------------------------------------------------------------------------|----------------------------------------------------------------------------------------------------|--|--|--|
|                                                                                 | VERSION : 1.4 Multi-Institute Version Updated on : May 2019                                                           |                                                                                                    |  |  |  |
| Menus Home St                                                                   | ummer-2019 Exam ActivatedExam Centres can start to use this aplication from 1                                         | 6-03-2019 Webmail Login ADMIN Login                                                                          |  |  |  |
|                                                                                 | Free Subscription will not be available from Summer 2019 Exam                                                         |                                                                                                    |  |  |  |
| Click on the following Link or Image to download DVD Contents                   | Proceed to Login                                                                                                    | Download Help Manuals in PDF<br>Format                                                                       |  |  |  |
| 23 Sturry Land Contract                                                         | 1644                                                                                                    | How To Create CSV Files for Data Entry                                                                       |  |  |  |
| VERSION 1.3                                                                     | Validation code:                                                                                                    | Super Admin Login Help Manual 🕹                                                                              |  |  |  |
| Version Understed on: Aug 2017<br>2018-2019                                     | Can't read the image? click <b>here</b> to refresh.                                                                   | Billing Section Login Help Manual 🕹                                                                          |  |  |  |
| Poly Theory Exam Web Application                                                | 3b4sst                                                                                                    | Officer Incharge Login Help Manual 🛓                                                                         |  |  |  |
| Important Note -<br>Use Only Google Chrome Download<br>For This Web Application | Proceed                                                                                                    | Important Setting to be done in<br>Google Chrome -<br>Click here to Download Chrome<br>Setting Document File |  |  |  |
|                                                                                 |                                                                                                    |                                                                                                    |  |  |  |
| Powered by : 🥳 Shri Soft                                                        | ware Solutions & Training Center Copyright © 2016   All Rights Reserved by : Shri Software Solutions & Training Cente | er   Polyexamsoft.com Team                                                                                   |  |  |  |

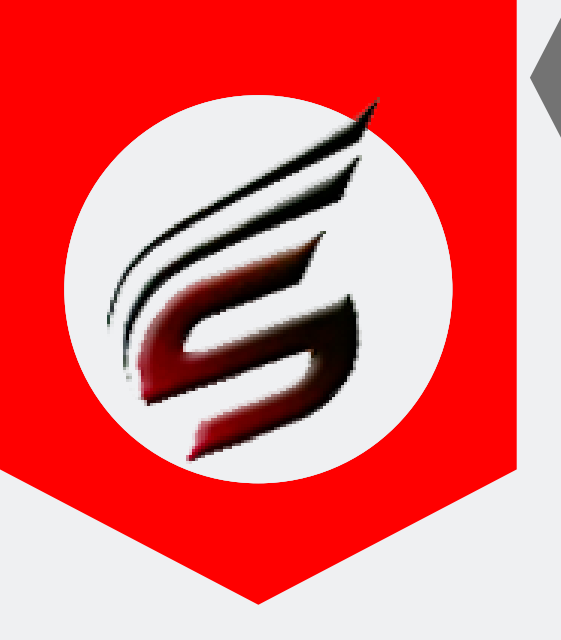

### SUPER-ADMIN HELP MANUAL

### Step 2 : Login to Super Admin module as shown below

| oscription Type : PAID<br>oscription End Date : 16-Jun-2 | 022                                                     |                        | Technical Support : 7588685522 / 898336128<br>Email ID : polyexamsoft@gmail.co |
|----------------------------------------------------------|---------------------------------------------------------|------------------------|--------------------------------------------------------------------------------|
| xam Centre Code : 1644                                   | Exam Centre Name : Sanjay Ghodawat Polytechnic , Atigre |                        | Exam Name : Summer-2019                                                        |
| Sector 1                                                 |                                                         |                        |                                                                                |
| Super                                                    | Admin Login                                             | Officer Incharge Login |                                                                                |
| 4                                                        | 1644                                                    | Lusername              |                                                                                |
| 94                                                       |                                                         | A Password             |                                                                                |
|                                                          | Login                                                   | Login                  |                                                                                |
| <u>i</u>                                                 |                                                         |                        |                                                                                |
| Data E                                                   | l<br>nrty Login                                         | Billing Section Login  |                                                                                |
| 4                                                        | Username                                                | Lusername              |                                                                                |
| 94                                                       | Password                                                | A Password             |                                                                                |
|                                                          | Login                                                   | Login                  |                                                                                |

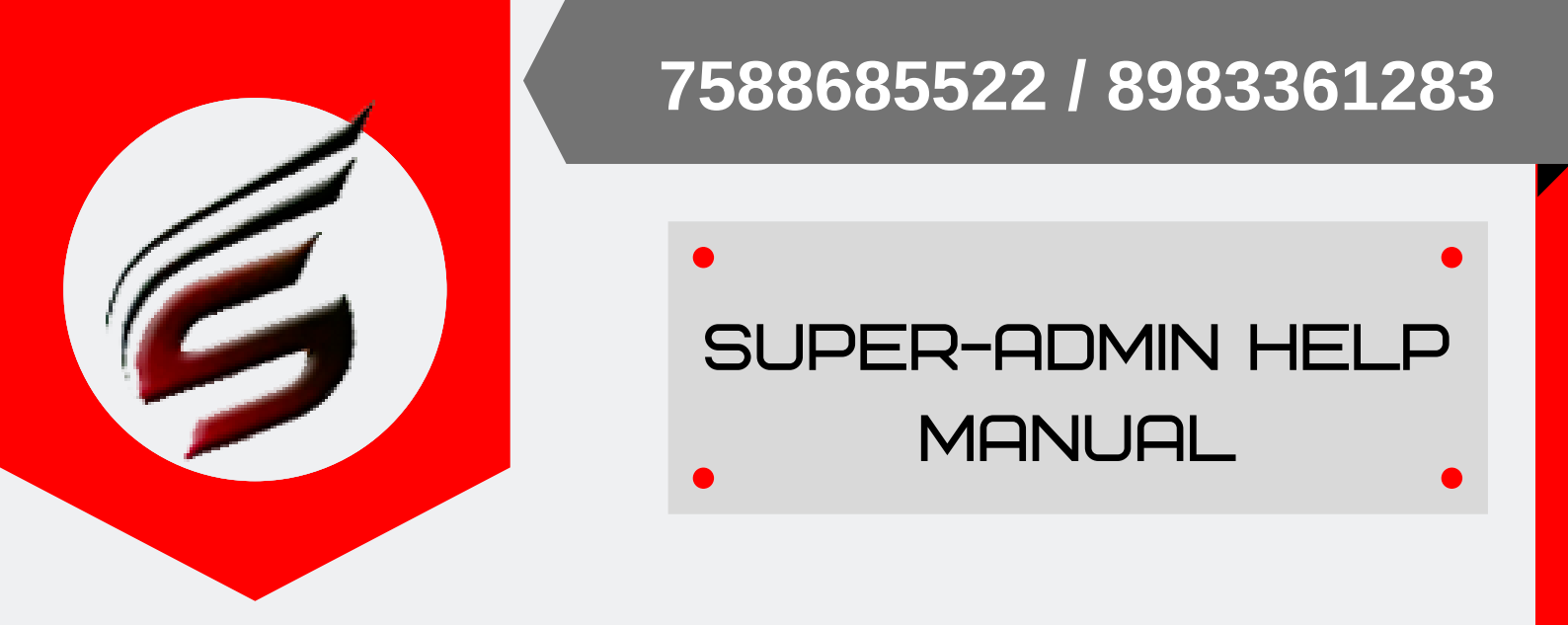

## You will See control Panel for Super admin after successful login as below

| User : 1644                                                     | User Type : SUPER ADMIN (+ Logout                                                             |
|-----------------------------------------------------------------|-----------------------------------------------------------------------------------------------|
| Polytechnic Theor                                               | y Exam Web Application Version - 1.4 - Multiinstitute                                         |
| Subscription Type : PAID<br>Subscription End Date : 16-Jun-2022 | Technical Support : 7588685522 / 8983361283<br>Email ID : polyexamsoft@gmail.com              |
| Exam Centre Code : 1644 Exam Centr                              | e Name : Sanjay Ghodawat Polytechnic , Atigre Exam Name : Summer-2019                         |
| Super Admin Menu                                                | Poly Exam Soft / SUPER ADMIN                                                                  |
| Create Users                                                    |                                                                                               |
| Create / Edit / Delete User Account                             |                                                                                               |
| Institute Details                                               | Welsons to Cuper Admin Control Danel                                                          |
| Add/Edit/Delete Institues                                       | Necome to Super Admin Control Panel                                                           |
| Distribution Center (DC) Details                                | Please select main menus from left side panel                                                 |
| Add/Edit/Delete DC                                              |                                                                                               |
| Officer In-Charge Details                                       |                                                                                               |
| Add/Edit/Delete Officer In-Charge                               | Last Five Login Details                                                                       |
| Exam-Controller Details                                         | Logged In Time : 22/04/2019 01:16:28 PM                                                       |
| Add/Edit/Delete Exam-Controller                                 | User - 1644                                                                                   |
| RAC Question Paper Count                                        | Logged in Time : 20/04/2019 09:55:45 AM                                                       |
| Add/Edit/Delete RAC Q.Paper Count                               | User - 1644                                                                                   |
| Setting                                                         | Logged in Time : 20/04/2019 09:54:00 AM                                                       |
| Change Password                                                 |                                                                                               |
| Logout                                                          |                                                                                               |
| Logout                                                          |                                                                                               |
| Copyright© Summer-2019   Sanjay Ghodawat Poly                   | technic , Atigre ( 1644 ) Design and Developed by Shri Software Solutions And Training Center |

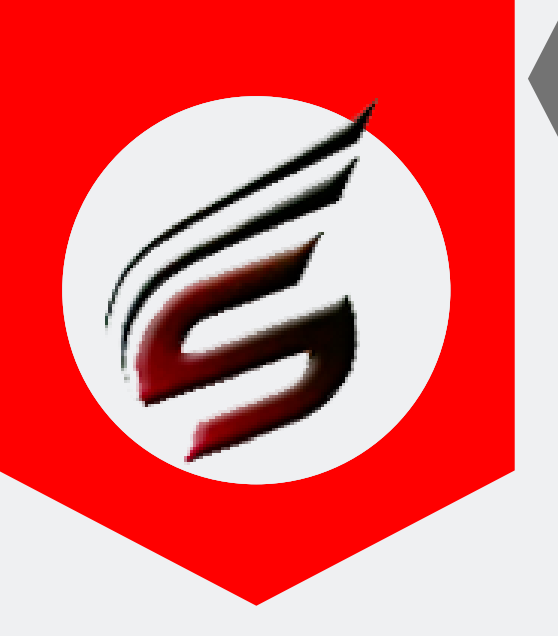

### SUPER-ADMIN HELP MANUAL

Step3 : Create Officer In-Charge , Data entry, Billing Users . User can create more than one account as per the need.

| Polytechnic Theor                                             | y Exam            | Web                                          | Application                        | <b>N</b> Version - 1.4  | - Multiinstitute       |                               |                                  | ß                       |
|---------------------------------------------------------------|-------------------|----------------------------------------------|------------------------------------|-------------------------|------------------------|-------------------------------|----------------------------------|-------------------------|
| Subscription Type: PAID<br>Subscription End Date: 16-Jun-2022 |                   |                                              |                                    |                         | Techi                  | nical Support : 7<br>Email ID | 7588685522 / 3<br>: polyexamsoft | 398336128<br>@gmail.coi |
| Exam Centre Code : 1644 Exam Centr                            | e Name : Sanjay G | Shodawat Pol                                 | ytechnic , Atigre                  |                         |                        | Exa                           | m Name : Sum                     | imer-2019               |
| Super Admin Menu                                              | Poly Exam Soft /  | SUPER ADMIN                                  | / Create User                      |                         |                        |                               |                                  |                         |
| Create Users                                                  |                   |                                              |                                    |                         |                        |                               |                                  |                         |
| Create / Edit / Delete User Account                           | 01                |                                              |                                    |                         |                        |                               |                                  |                         |
| Institute Details                                             | Crea              | ate New Us                                   | er Account                         |                         |                        |                               |                                  |                         |
| Add/Edit/Delete Institues                                     | Please e          | nter proper en                               | nail id and mobile number here - p | password will be send   | to email id and mobile | number                        |                                  |                         |
| Distribution Center (DC) Details                              | Usern             | iame-                                        | Enter Email Id                     |                         |                        |                               |                                  |                         |
| Add/Edit/Delete DC                                            | Usern             | Usermobno- Enter 10 Digit mobile number only |                                    |                         |                        |                               |                                  |                         |
| Officer In-Charge Details                                     | User              | Туре-                                        | OFFICER IN-CHARGE •                |                         |                        |                               |                                  |                         |
| Add/Edit/Delete Officer In-Charge                             | Passv             | word-                                        |                                    | Password will be        | Auto Generated         |                               |                                  |                         |
| Exam-Controller Details                                       |                   |                                              | Inform User to Check user Email ID | Inbox or Spam Folder to | get Password           |                               |                                  |                         |
| Add/Edit/Delete Exam-Controller                               |                   |                                              | Create User                        |                         |                        |                               |                                  |                         |
| RAC Question Paper Count                                      |                   |                                              |                                    |                         |                        |                               |                                  |                         |
| Add/Edit/Delete RAC Q.Paper Count                             |                   |                                              |                                    |                         |                        |                               |                                  |                         |
| Setting                                                       | Edit /            | Delete Use                                   | er Accounts                        |                         |                        |                               | 03                               | <b>U4</b>               |
| Change Password                                               | Sr.No.            | Username                                     |                                    | User Type               | Mobile Number          | New                           | Edit /                           | Delete                  |
| Logout                                                        |                   |                                              |                                    |                         |                        | Password                      | Reset<br>Password                |                         |
| Logout                                                        | 1                 | sagar_patil                                  | 19871987@gmail.com                 | BILLING<br>SECTION      | 7588685511             |                               | Edit                             | Delete                  |
|                                                               | 2                 | priyankapa                                   | war1797@gmail.com                  | DATA<br>ENTRY           | 7588685533             |                               | Edit                             | Delete                  |
|                                                               | 3                 | nivasnarka                                   | 2018@gmail.com                     | OFFICER IN-<br>CHARGE   | 7588685522             |                               | Edit                             | Delete                  |

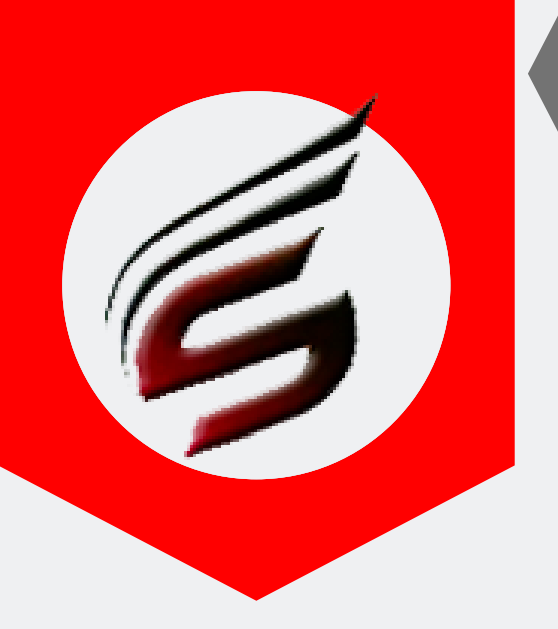

### SUPER-ADMIN HELP MANUAL

Step 4 : Add Institute Details \* including exam center also \* Version 1.4 supports multi-institute. It means if exam center has 2 or more than two connected institute's exams, then application will support it.

| Polytechnic Theory                                              | ı Exam           | We            | eb Application version -                                  | 1.4 - Multiinstitute                              |                       | Ś                                  |
|-----------------------------------------------------------------|------------------|---------------|-----------------------------------------------------------|---------------------------------------------------|-----------------------|------------------------------------|
| Subscription Type : PAID<br>Subscription End Date : 16-Jun-2022 |                  |               |                                                           | Technical Support:<br>Email ID                    | 75886855<br>: polyexa | 22 / 8983361283<br>msoft@gmail.com |
| Exam Centre Code : 1644 Exam Centre                             | Name : Sanjay G  | hodawat       | t Polytechnic , Atigre                                    | Exa                                               | m Name                | : Summer-2019                      |
| Super Admin Menu                                                | Poly Exam Soft / | SUPER AD      | DMIN / Institute Details / Add -Edit -Delete Institute    |                                                   |                       |                                    |
| Create Users                                                    |                  |               |                                                           |                                                   |                       |                                    |
| Create / Edit / Delete User Account                             |                  |               |                                                           |                                                   |                       |                                    |
| Institute Details                                               | Add              | Institu       | te Details                                                |                                                   |                       |                                    |
| Add/Edit/Delete Institues                                       | <b>01</b> te : A | dd here a     | ll the institutes for which your institute work as Exam C | enter , including this exam center (i.e. Add E.   | xam                   |                                    |
| Distribution Center (DC) Details                                | Conter D         | Details and   | d Connected Institute Details for Theory Examination)     |                                                   |                       |                                    |
| Add/Edit/Delete DC                                              | Conne            | ected Ins     | stitute Code-                                             | e only                                            |                       |                                    |
| Officer In-Charge Details                                       | Institu          | ite Name      | -                                                         |                                                   |                       |                                    |
| Add/Edit/Delete Officer In-Charge                               | Institu          | ite Addre     | DSS-                                                      |                                                   |                       |                                    |
| Exam-Controller Details                                         |                  |               |                                                           |                                                   | h                     |                                    |
| Add/Edit/Delete Exam-Controller                                 |                  |               | Add Institute Details                                     | 2                                                 |                       |                                    |
| RAC Question Paper Count                                        |                  |               |                                                           |                                                   |                       |                                    |
| Add/Edit/Delete RAC Q.Paper Count                               | Edit /           | Delete        | Institute Details                                         |                                                   | 03                    | 04                                 |
| Setting                                                         |                  |               |                                                           |                                                   |                       |                                    |
| Change Password                                                 | Sr.No.           | Inst.<br>Code | Inst. Name                                                | Inst. Address                                     | Edit                  | Delete                             |
| Logout                                                          | 1                | 1644          | Sanjay Ghodawat Polytechnic                               | Gat No 552, A/P : Atigre. Taluka : 🔺              | Edit                  | Delete                             |
| Logout                                                          |                  |               |                                                           | Hatkanangale, Dist :Kolhapur.<br>Pin Code 416118. |                       |                                    |
|                                                                 | 2                | 1229          | Late Sou Sushila Danchand Ghodawat Medi                   | Jaysingpur.                                       | Edit                  | Delete                             |
|                                                                 |                  |               |                                                           |                                                   |                       |                                    |

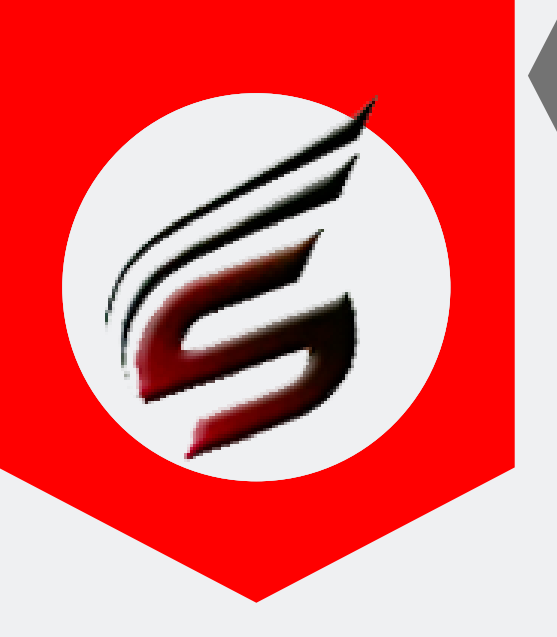

### SUPER-ADMIN HELP MANUAL

Step5: Add distribution center details. Note: user can add only one DC per Exam

| User : 1644                                                     |                    |                | User Type : SUPER ADMIN                       |                              |                              | 🕒 Logout                           |
|-----------------------------------------------------------------|--------------------|----------------|-----------------------------------------------|------------------------------|------------------------------|------------------------------------|
| Polytechnic Theory                                              | Exam               | We             | b Application version -                       | 1.4 - Multiinstitute         |                              | ß                                  |
| Subscription Type : PAID<br>Subscription End Date : 16-Jun-2022 |                    |                |                                               | Technical Support<br>Email I | : 758868552<br>ID : polyexan | 22 / 8983361283<br>nsoft@gmail.com |
| Exam Centre Code : 1644 Exam Centre I                           | Name : Sanjay Gh   | odawat P       | olytechnic , Atigre                           | E                            | xam Name :                   | Summer-2019                        |
| Super Admin Menu                                                | Poly Exam Soft / S | SUPER ADMI     | N / DC Details / Add -Edit -Delete DC Details |                              |                              |                                    |
| Create Users                                                    |                    |                |                                               |                              |                              |                                    |
| Create / Edit / Delete User Account                             |                    |                |                                               |                              |                              |                                    |
| Institute Details                                               | Add I              | Distribut      | ion Center (DC) Details                       |                              |                              |                                    |
| Add/Edit/Delete Institues                                       | Note : Use         | r can add only | one Distribution Center Details               |                              |                              |                                    |
| Distribution Center (DC) Details                                | DC Co              | de-            | Enter 4 Digit Distribution Centre Code only   | /                            |                              |                                    |
| Add/Edit/Delete DC                                              | DC Na              | me-            |                                               |                              |                              |                                    |
| Officer In-Charge Details                                       | DC Add             | dress-         |                                               |                              |                              |                                    |
| Add/Edit/Delete Officer In-Charge                               |                    |                |                                               |                              |                              |                                    |
| Exam-Controller Details                                         |                    |                | Add DC Details                                |                              |                              |                                    |
| Add/Edit/Delete Exam-Controller                                 |                    |                |                                               |                              |                              |                                    |
| RAC Question Paper Count                                        | Edit / I           | Delete Di      | istribution Center (DC) Details               |                              | 03                           | 04                                 |
| Add/Edit/Delete RAC Q.Paper Count                               |                    |                |                                               |                              |                              |                                    |
| Setting                                                         | Sr.No.             | DC. E          | DC. Name                                      | DC. Address                  | Edit                         | Delete                             |
| Change Password                                                 | 1                  | 0968           | Sharad Institute of Technology Polytechnic    | Yadray                       | Edit                         | Delete                             |
| Logout                                                          |                    |                |                                               |                              | Eun                          | Delete                             |
| Logout                                                          |                    |                |                                               |                              |                              |                                    |
|                                                                 |                    |                |                                               |                              |                              |                                    |
|                                                                 |                    |                |                                               |                              |                              |                                    |
|                                                                 |                    |                |                                               |                              |                              |                                    |

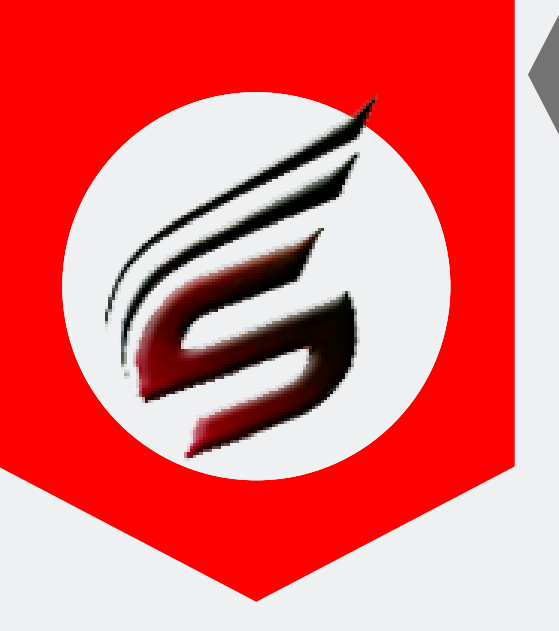

### SUPER-ADMIN HELP MANUAL

Step 6: Add Officer In-Charge Details. Note:User can add only one Officer –In charge at a time. When Officer In-Charge changes, user can delete old record add new record over here.

| User : 1644                                                     | User Type : SUPER ADMIN                                                |                             |                     |                                |                          |                                                 |                                       |  |
|-----------------------------------------------------------------|------------------------------------------------------------------------|-----------------------------|---------------------|--------------------------------|--------------------------|-------------------------------------------------|---------------------------------------|--|
| Polytechnic Theor                                               | Polytechnic Theory Exam Web Application Version - 1.4 - Multiinstitute |                             |                     |                                |                          |                                                 |                                       |  |
| Subscription Type : PAID<br>Subscription End Date : 16-Jun-2022 |                                                                        |                             |                     |                                |                          | Technical Support : 758868<br>Email ID : polyes | 5522 / 8983361283<br>amsoft@gmail.com |  |
| Exam Centre Code : 1644 Exam Centr                              | e Name : Sanjay (                                                      | Ghodawat Polytech           | nic , Atigre        |                                |                          | Exam Nam                                        | e : Summer-2019                       |  |
| Super Admin Menu                                                | Poly Exam Soft /                                                       | SUPER ADMIN / Off           | icer In-Charge [    | Details / Add -Edit -Delete Of | fficer In-Charge Details |                                                 |                                       |  |
| Create Users                                                    |                                                                        |                             |                     |                                |                          |                                                 |                                       |  |
| Create / Edit / Delete User Account                             |                                                                        |                             |                     |                                |                          |                                                 |                                       |  |
| Institute Details                                               | Add                                                                    | d Officer In-Char           | ge Details          |                                |                          |                                                 |                                       |  |
| Add/Edit/Delete Institues                                       | Note : U                                                               | ser can add only one Office | er Incharge Details |                                |                          |                                                 | ]                                     |  |
| Distribution Center (DC) Details                                | Name                                                                   | 9-                          |                     |                                |                          |                                                 |                                       |  |
| Add/Edit/Delete DC                                              | Qualification -                                                        |                             |                     |                                |                          |                                                 |                                       |  |
| Officer In-Charge Details                                       | Desig                                                                  | nation -                    |                     |                                |                          |                                                 |                                       |  |
| Add/Edit/Delete Officer In-Charge                               | 01                                                                     |                             | Add Offic           | er In-Charge Details           | 02                       |                                                 |                                       |  |
| Exam-Controller Details                                         |                                                                        |                             |                     |                                |                          | ·                                               |                                       |  |
| Add/Edit/Delete Exam-Controller                                 | Edit /                                                                 | Delete Officer I            | n-Charge [          | Details                        |                          | 03                                              | <b>04</b>                             |  |
| RAC Question Paper Count                                        |                                                                        |                             |                     |                                |                          |                                                 |                                       |  |
| Add/Edit/Delete RAC Q.Paper Count                               | Sr.No.                                                                 | Name                        |                     | Qualification                  | designatio               | n Edit                                          | Delete                                |  |
| Setting                                                         | 1                                                                      | Patil S.R.                  |                     | M.E.                           | Lecturer                 | Edit                                            | Delete                                |  |
| Change Password                                                 |                                                                        |                             |                     |                                |                          |                                                 |                                       |  |
| Logout                                                          |                                                                        |                             |                     |                                |                          |                                                 |                                       |  |
| Logout                                                          |                                                                        |                             |                     |                                |                          |                                                 |                                       |  |
|                                                                 |                                                                        |                             |                     |                                |                          |                                                 |                                       |  |

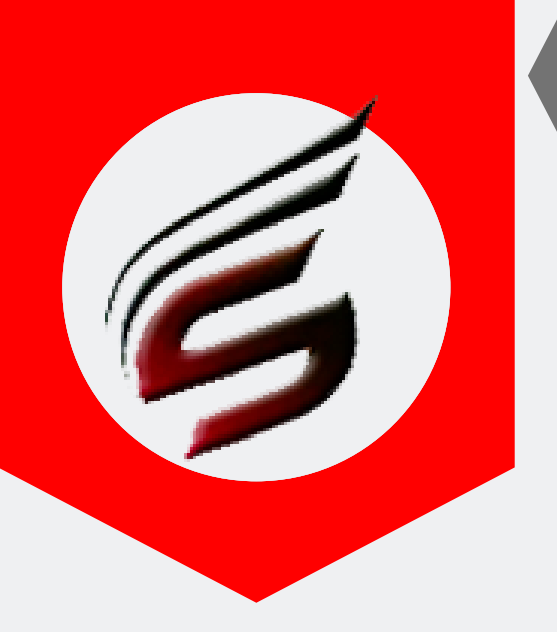

### SUPER-ADMIN HELP MANUAL

Step 7: Add Controller details. User has to change Controller details, if new controller has been allocated by DC. First Delete old record and add new record. This option is optional

| User : 1644 User Type : SUPER ADMIN 🕞 Logout                    |           |                 |             |                        |                  |                       |                      |                     |                                   |                           |                   |
|-----------------------------------------------------------------|-----------|-----------------|-------------|------------------------|------------------|-----------------------|----------------------|---------------------|-----------------------------------|---------------------------|-------------------|
| Polytechnic Theo                                                | ory I     | Exam            | We          | eb App                 | licatio          | )n <sub>Version</sub> | n - 1.4 - <b>M</b> u | ltiinstitute        |                                   | (                         | 6                 |
| Subscription Type : PAID<br>Subscription End Date : 16-Jun-2022 |           |                 |             |                        |                  |                       |                      | Technical Sup<br>En | port : 758868<br>nail ID : polyes | 5522 / 89833<br>amsoft@gm | 36128<br>nail.com |
| Exam Centre Code : 1644 Exam C                                  | entre Nam | ne : Sanjay (   | Ghodawa     | Polytechnic , At       | igre             |                       |                      |                     | Exam Nam                          | e : Summer-               | -2019             |
| Super Admin Menu                                                | Po        | oly Exam Soft / | SUPER AD    | OMIN / Controller D    | etails / Add -Ed | t -Delete Controll    | er Details           |                     |                                   |                           |                   |
| Create Users                                                    |           |                 |             |                        |                  |                       |                      |                     |                                   |                           |                   |
| Create / Edit / Delete User Account                             |           | Add I           | Exam-Co     | ontroller Detail       | s                |                       |                      |                     |                                   |                           |                   |
| Institute Details                                               |           |                 |             |                        |                  |                       |                      |                     |                                   |                           |                   |
| Add/Edit/Delete Institues                                       |           | Note : User     | can add mor | e than one Exam-Contro | ller Details     |                       |                      |                     |                                   |                           |                   |
| Distribution Center (DC) Details                                |           | Name-           |             |                        |                  |                       |                      |                     |                                   |                           |                   |
| Add/Edit/Delete DC                                              |           | Qualific        | ation -     |                        |                  |                       |                      |                     |                                   |                           |                   |
| Officer In Charge Details                                       |           | Designa         | ation -     |                        |                  |                       |                      |                     |                                   |                           |                   |
|                                                                 |           | Institute       | e Code-     |                        | Ente             | r 4 Digit Institu     | ite Code only        |                     |                                   |                           |                   |
| Add/Edit/Delete Officer In-Charge                               |           | Institute       | Name -      |                        |                  |                       |                      |                     |                                   |                           |                   |
| Exam-Controller Details                                         |           | MSBTE           | Order N     | o / Outward No         |                  |                       |                      |                     |                                   |                           |                   |
| Add/Edit/Delete Exam-Controller                                 | UI        |                 | )ato        |                        |                  |                       |                      |                     |                                   |                           |                   |
| RAC Question Paper Count                                        |           | Order L         | ale -       |                        | dd-r             | іт-уууу               |                      |                     |                                   |                           |                   |
| Add/Edit/Delete RAC Q.Paper Count                               |           |                 |             |                        | Ado              | Exam-Controlle        | er Details           | 02                  |                                   |                           |                   |
| Setting                                                         |           |                 |             |                        |                  |                       |                      |                     |                                   |                           |                   |
| Change Password                                                 |           | e lu            |             | Even of the l          | Det 1            |                       |                      |                     |                                   | 03 0                      | )4                |
| Logout                                                          |           | Edit /          | Delete      | Exam-Control           | ier Details      |                       |                      |                     |                                   |                           |                   |
| Logout                                                          |           | Sr.No.          | Name        | Qualification          | designation      | Inst.Code             | Inst Name            | MSBTE Order.NO      | Order Date                        | Edit Del                  | lete              |
|                                                                 |           | 4               | 1           |                        |                  |                       | 1                    |                     |                                   |                           |                   |

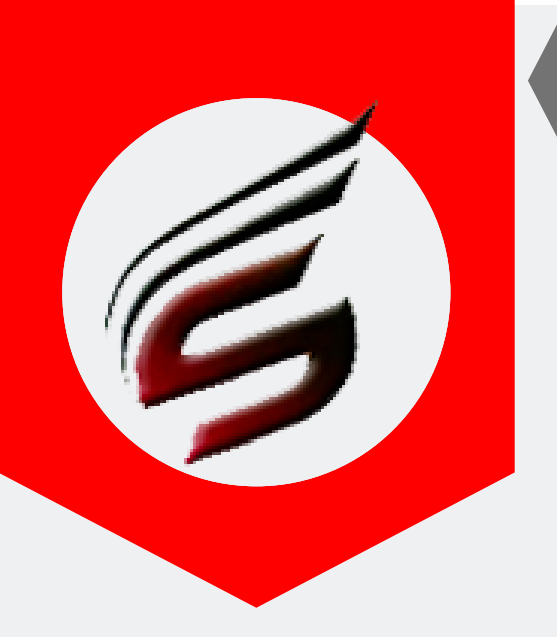

### SUPER-ADMIN HELP MANUAL

Step 8 : Add RAC Q.Paper Details . Set hereno of Q.Papers added in AB bundle which will be used in RAC. This is important link as it reflects count of Q.P in Q.Paper Records Report.

| User : 1644                                                     | l                                 | Jser Type : SUPER ADMIN                              |                              | C Logout                                                |
|-----------------------------------------------------------------|-----------------------------------|------------------------------------------------------|------------------------------|---------------------------------------------------------|
| Polytechnic Theor                                               | ry Exam Web                       | Application version - 1.4 -                          | Multiinstitute               | E .                                                     |
| Subscription Type : PAID<br>Subscription End Date : 16-Jun-2022 |                                   |                                                      | Technical Support<br>Email I | : 7588685522 / 8983361283<br>D : polyexamsoft@gmail.com |
| Exam Centre Code : 1644 Exam Cent                               | tre Name : Sanjay Ghodawat Polyte | echnic , Atigre                                      | E                            | xam Name : Summer-2019                                  |
| Super Admin Menu                                                | Poly Exam Soft / SUPER ADMIN /    | RAC Q.P. Count / Add -Edit -Delete RAC Q.Paper Count |                              |                                                         |
| Create Users                                                    |                                   |                                                      |                              |                                                         |
| Create / Edit / Delete User Account                             | Add RAC Q. Pap                    | per Count                                            |                              |                                                         |
| Institute Details                                               | Nets a User and details and       | - Decent Des Franciscus                              |                              |                                                         |
| Add/Edit/Delete Institues                                       | Q. Papers required                | for RAC with Sealed Answrbooks-                      | 1 •                          |                                                         |
| Distribution Center (DC) Details                                |                                   |                                                      |                              |                                                         |
| Add/Edit/Delete DC                                              |                                   |                                                      | Aud NAC QF Count             | 02                                                      |
| Officer In-Charge Details                                       |                                   | A OD Count                                           |                              |                                                         |
| Add/Edit/Delete Officer In-Charge                               | Edit / Delete RAC                 | , QP Count                                           |                              |                                                         |
| Exam-Controller Details                                         | Sr.No.                            | RAC QP Count                                         | Delete                       |                                                         |
| Add/Edit/Delete Exam-Controller                                 | 1                                 | 2                                                    | Delete                       | 13                                                      |
| RAC Question Paper Count                                        |                                   |                                                      |                              |                                                         |
| Add/Edit/Delete RAC Q.Paper Count                               | 01                                |                                                      |                              |                                                         |
| Setting                                                         |                                   |                                                      |                              |                                                         |
| Change Password                                                 |                                   |                                                      |                              |                                                         |
| Logout                                                          |                                   |                                                      |                              |                                                         |
| Logout                                                          |                                   |                                                      |                              |                                                         |
|                                                                 |                                   |                                                      |                              |                                                         |
|                                                                 |                                   |                                                      |                              |                                                         |
|                                                                 |                                   |                                                      |                              |                                                         |
|                                                                 |                                   |                                                      |                              |                                                         |
|                                                                 | 1                                 |                                                      |                              |                                                         |

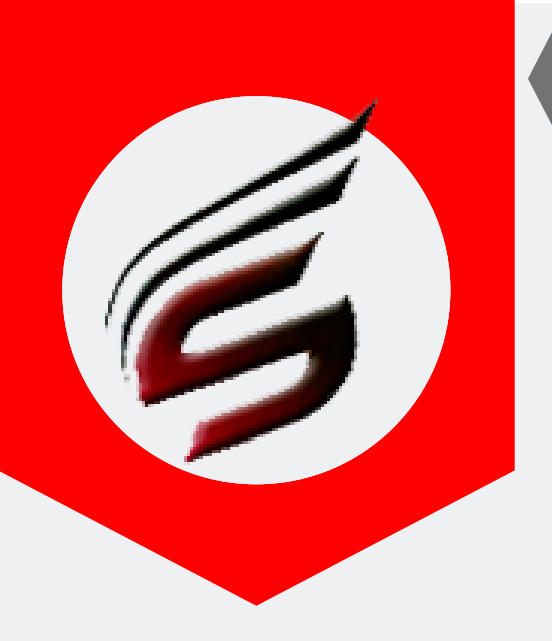

### SUPER-ADMIN HELP MANUAL

#### **Step 9 : Super admin can change current password by clicking on setting menu**

| Polytechnic Theol                   | Exam Web Application Version - 1.4 - Multiinstitute      | 9                                                                        |
|-------------------------------------|----------------------------------------------------------|--------------------------------------------------------------------------|
| Subscription Type : PAID            | Tech                                                     | nical Support:7588685522 / 898336128.<br>Email ID:nolvexamsoft@amail.con |
| Exam Centre Code : 1644 Exam Cent   | Name : Sanjay Ghodawat Polytechnic , Atigre              | Exam Name : Summer-2019                                                  |
| Super Admin Menu                    | Poly Exam Soft / SUPER ADMIN / SETTING / CHANGE PASSWORD |                                                                          |
| Create Users                        |                                                          |                                                                          |
| Create / Edit / Delete User Account |                                                          |                                                                          |
| Institute Details                   | Change Password                                          |                                                                          |
| Add/Edit/Delete Institues           | Current Password                                         |                                                                          |
| Distribution Center (DC) Details    | New Password                                             |                                                                          |
| Add/Edit/Delete DC                  | Reenter New Password                                     |                                                                          |
| Officer In-Charge Details           |                                                          |                                                                          |
| Add/Edit/Delete Officer In-Charge   | Change Password                                          |                                                                          |
| Exam-Controller Details             |                                                          |                                                                          |
| Add/Edit/Delete Exam-Controller     |                                                          |                                                                          |
| RAC Question Paper Count            |                                                          |                                                                          |
| Add/Edit/Delete RAC Q.Paper Count   |                                                          |                                                                          |
| Setting                             |                                                          |                                                                          |
| Change Password 01                  |                                                          |                                                                          |
| Logout                              |                                                          |                                                                          |
| Logout                              |                                                          |                                                                          |